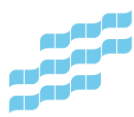

## **Minecraft Education**

## Kirjautuminen

- Avaa opetusverkon tietokoneelle, kotikoneelle tai iPadiin asennettu Minecraft Education.
- Palveluun kirjaudutaan opetusverkon pitkillä tunnuksilla ja salasanoilla. Tunnus on yleensä muotoa <u>etunimi.sukunimi@opetus.tampere.fi</u>.
- Jos olet opetusverkon koneella, erillistä kirjautumista ei välttämättä tarvita.
- Klikkaa Pelaa-painiketta.
- Jos liityt luokan yhteiseen peliin, valitse Liity maailmaan.
- Valitse opettajan näyttämät kuvat liittymiskoodiksi. Klikkaa vielä Vahvista-painiketta.

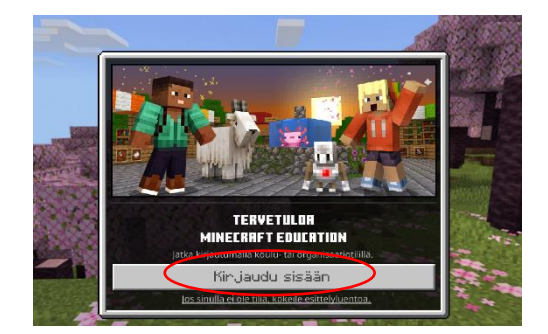

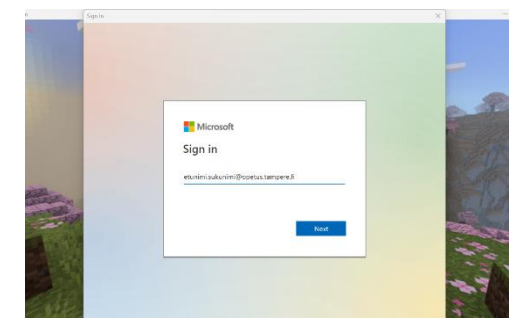

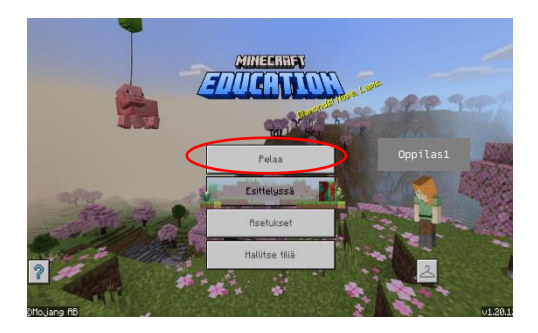

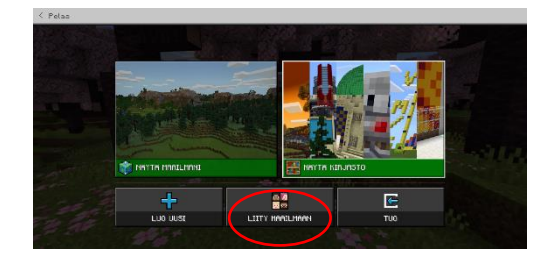

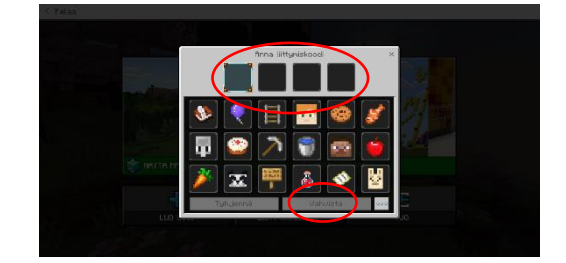

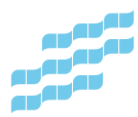

## Pelin lopettaminen ja uloskirjautuminen

- Paina esc-näppäintä näppäimistöstä (vasen yläkulma).
- Valitse Tallenna ja poistu.
- Klikkaa vasemmasta yläkulmasta Pelaa.
- Valitse Hallitse tiliä.
- Valitse Kirjaudu ulos.
- Vahvista uloskirjautuminen.

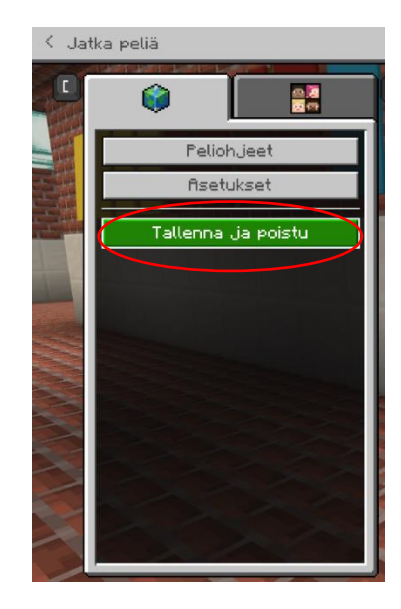

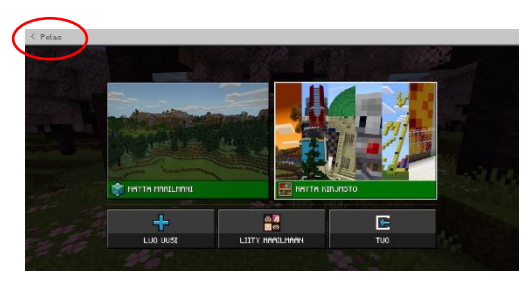

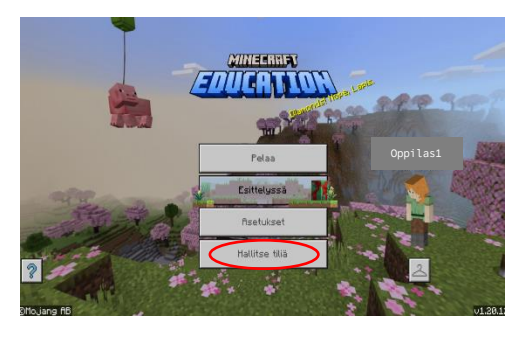

| < fisetukset             | Tilin asetukset                                   |
|--------------------------|---------------------------------------------------|
| Räytettävyys             | Muista ninut                                      |
| ? Pelioh.jeet            | Nim: Oppilast (etunimi.sukunimi@opelus.tampere.ii |
| Ohjauskomennot           |                                                   |
| 💷 🕅 Näppäimistö ja hiiri |                                                   |